# ONADE USER GUIDE

## CVM ESUBMITTER INFORMAL COMMUNICATION QUICK GUIDE

| Ι.    | Introduction                        | .1 |
|-------|-------------------------------------|----|
| 11.   | Create a new submission             | .1 |
| III.  | Document/firm information           | .2 |
| IV.   | Responsible official information    | .3 |
| V.    | General information                 | .4 |
| VI.   | Package and transmit the submission | .4 |
| VII.  | References                          | .5 |
| VIII. | Version history                     | .5 |

#### I. INTRODUCTION

This document describes the steps sponsors should follow when they choose to use the informal communication process to submit certain questions to the Office of New Animal Drug Evaluation (ONADE) in eSubmitter under 'ONADE Communication' submission type.

Examples of types of questions that can be submitted using this process may include:

- policy questions related to regulations and legal requirements, patents, marketing status, or controlled substances;
- issues that occur immediately before or during a study such as need for amendments and deviations, product quality issues, interim analysis, unmasking, or addition of study sites;
- scientific questions such as clarification of non-concurrence or incomplete (technical section or supplement) comments, questions on non-pivotal studies (pilot studies, dose characterization, palatability, etc.), or limited study design questions in advance of protocol submission/revision;
- Specific administrative questions related to the content and format of a proposed submission, or inquiries related to submitting a post-approval change;
- other questions requiring consultation with other FDA centers, or questions requiring input from multiple teams or divisions to fully answer; or
- requests for pre- and post-review feedback under processes outlined in <u>draft CVM</u> <u>Guidance for Industry #283<sup>1</sup></u> titled, Priority Zoonotic Animal Drug Designation and Review Process for drugs designated as Priority Zoonotic Animal Drugs (PZAD).

## II. CREATE A NEW SUBMISSION

To create a new submission, click on the **Create New Submission** button from the **Menu Options** of the *Introductory Screen*, or select the **New** option from the **File** menu, or click

<sup>&</sup>lt;sup>1</sup> <u>https://www.fda.gov/media/174635/download</u>

Responsible Office: Office of New Animal Drug Evaluation Date: May 1, 2024

the **New** button on the application tool bar to open the *Create New Submission Dialog*. Then:

- 1. Select 'ONADE Communication' submission type, then click the **Next** button.
- 2. Provide Submission Details: Descriptive Name, File Name, any Additional Comments (optional).
- 3. Click the Create button to generate the submission data file and open the submission within the submission data screen.

| IM COUDINILLER              |                                                                                            |                                                                                                    |                                                                                                    |                                                                                                    |                                                      | FDA U.S. FOOD & DR                                                                                                    |
|-----------------------------|--------------------------------------------------------------------------------------------|----------------------------------------------------------------------------------------------------|----------------------------------------------------------------------------------------------------|----------------------------------------------------------------------------------------------------|------------------------------------------------------|----------------------------------------------------------------------------------------------------|
| Menu Options                | 2                                                                                          | Distance for description (Distance                                                                                                    | -                                                                                                    | 100                                                                                                    |                                                      |                                                                                                    |
| Create New Submission       | Welcome Alerts and News Hel                                                                | Create New Su                                                                                                    | bmission                                                                                                    |                                                                                                    |                                                      |                                                                                                    |
| Open Existing Submission    | 1                                                                                          | Sing 1: Select Submission Type                                                                                                    |                                                                                                    |                                                                                                    |                                                      | 1                                                                                                    |
|                             |                                                                                            | List of Available Submission Types                                                                                                    |                                                                                                    |                                                                                                    | and a second                                         | 1                                                                                                    |
| CVM e Submitter Guick Guide |                                                                                            | Name                                                                                                    | Version                                                                                                    | Version Date                                                                                                    | Last Crea                                            |                                                                                                    |
|                             |                                                                                            | CVIE CAUNIS Indexing Submissions                                                                                                    | 1.5                                                                                                    | 00052023 11:23:11 AM                                                                                                    | -                                                    |                                                                                                    |
| Exit Application            | ( C                                                                                        | ONDE COMUNICATION                                                                                                    | 1.02                                                                                                    | 03/22/224 10 22/0 AB                                                                                                    |                                                      |                                                                                                    |
|                             |                                                                                            |                                                                                                    | 1.82                                                                                                    | 04/03/2024 09:44 19:46                                                                                                    |                                                      |                                                                                                    |
|                             |                                                                                            | OSC DER SUBMISSIONS                                                                                                    | 1.03                                                                                                    | 03/27/2023 11:23:27 AM                                                                                                    |                                                      |                                                                                                    |
|                             |                                                                                            | OSC DIVISION OF ANMAY, FOOD INGREDIENTS (DAR) SUBMISSIONS                                                                                                    | 1.02                                                                                                    | 05/02/2023 08:37:4 AM                                                                                                    |                                                      |                                                                                                    |
|                             |                                                                                            | Description of Selected Submission Type                                                                                                    |                                                                                                    |                                                                                                    |                                                      |                                                                                                    |
|                             | Overview: This software ap<br>the capture of information in<br>Getting Started; To familia | CVM OMUMS Indexing eSubmitter Program<br>The Food and Drug Advancementation (FDA), center to Vidensnay Model<br>when it Drug Oregonation (DA), and the Constraint of the<br>submissions to a third's species index File (MP) excitored with<br>the elocatinitie tool enables users to complete regulatory submissions<br>to electronic models users to complete regulatory submissions<br>to electronic models users to complete regulatory submissions<br>to electronic models users to complete regulatory submissions<br>to electronic models and the complete regulatory submissions<br>to electronic models and the complete registered and the complete | ve (CVM) initiated<br>able the animal o<br>for drug indexing<br>FDA's Electronic<br>ris eSubmitter Pro<br>ris about the eSu | The Office of Minor Use and<br>rug industry to voluntarity su<br>electronic.atly. To utilize the c<br>ubmission Galenary (ESG) i<br>grain rule the events<br>grain rule the events<br>constant score new be sent to | Minor Species<br>omit<br>Subwitter tool<br>and CVM/s | Ion process. It contains a number of data capturing tools to pr<br>over its review process of this regulatory information.<br>that provides layout information as well as tips for navigating or- |
|                             | introductory screen. In addit                                                              |                                                                                                    |                                                                                                    | 1                                                                                                    |                                                      | obmission packaging process. The "CVM eSubmitter Quick Gu                                                                                                    |

#### III. DOCUMENT/FIRM INFORMATION

- 1. Select 'Information Communication' as the type of communication.
- 2. Select the applicable document type and enter the document number under which the question(s) is to be submitted. If there is no applicable file already established, establishing a GC file may be required.
- 3. Enter the Firm Name.
- 4. Select the review division which is to receive the question(s).
- 5. Answer the question asking whether this is an amendment to a pending submission.
  - a. Select No to the amendment question.
  - b. If you have already submitted your question(s), and you were instructed by ONADE to amend the submission then select **Yes**.
- 6. Answer the question asking if this request is about a specific drug product.

a. Select **Yes** if your question(s) is related to a specific drug product. If you select Yes, you will be required to complete the product description in screen 7.0.

| mission Name: DemoinfortalComm<br>ont Type: ONADE COMMUNECATION       | Last Modit<br>Data Pack                                                                                                    |
|-----------------------------------------------------------------------|----------------------------------------------------------------------------------------------------|
| Sine                                                                  | Screen: 1.0 DocumentFirm Information                                                                                                    |
| CVM ONADE Communication                                               | Federal Food, Drug and Cosmetic Act (IFE)CA) and the Code of Federal Regulations (CFR).                                                                                                    |
| o policies en al destructiones<br>De Responsible Official Information | Papervent: Residuent Act Statement - A Folderal appropring mp not conduct or sponsor, and a person in not required to respond to a collection of information uses is dispays a currently<br>waid CMU control number. The CMU numbers of this information collection and empforts (statement) and (statement) and (statement)<br>information a estimated is average 5 hours per response, including the time is revener instructions; extent clearing data sources, pather and metalan the data needed and complete and<br>revere the collection of information. Ben collections of information, including suggestions for reducing the bottom to<br>currens/information. Ben collection of information, excluding suggestions for reducing the bottom is.<br>currens/information (state) and a suggestion of information, including suggestions for reducing the bottom is.<br>currens/information (state) is the suggestion of information (state) information (state) and the submittion is and other height finite while<br>bottom indicates required lesis. There deviation in the submission which must be asserted in order to more bottom through the submission.                                                                                                    |
|                                                                       | the second second se |
|                                                                       | Response for Large Response Letter for a Versal Meeting (/ Salarinasion)                                                                                                    |
|                                                                       | DocumentType                                                                                                    |
|                                                                       | Increasing Statistical New Assimute Drug File (8)                                                                                                    |
|                                                                       | Please enter your Document Number (mailmun): 6 numbers; 12246                                                                                                    |
|                                                                       | Pasas eder fem name                                                                                                    |
|                                                                       | Fimilians:<br>Vinitia                                                                                                    |
|                                                                       | Court the review deviater to which you are successful                                                                                                    |
|                                                                       | Denaite at Companya Antoni Denai, UKX 430.                                                                                                    |
|                                                                       | the internation intended to amend a submission currently pending and under review by C/Uri Tes                                                                                                    |
|                                                                       | * 50                                                                                                    |

### IV. RESPONSIBLE OFFICIAL INFORMATION

Enter the contact information for the responsible official in screen 2.0 and navigate to the next screen using the navigation buttons (green arrows).

| CVM eSubmitter                                                           |                                              | — D X                            |
|--------------------------------------------------------------------------|----------------------------------------------|----------------------------------|
| ile Edit View Table Output Tools Help                                    |                                              |                                  |
| 3 <b>6 6 6 6 6 7 6</b>                                                   |                                              |                                  |
| Submission Name: DemoinformalComm<br>Report Type: ONADE COMMUNICATION    |                                              | Last Modified:<br>Date Packaged: |
| Outline                                                                  | Screen: 2.0 Responsible Official Information |                                  |
| CVM ONADE Communication                                                  |                                              |                                  |
| 2 1.0 DocumentFirm Information<br>2 2.0 Responsible Official Information | Contact                                      |                                  |
|                                                                          | Title (e.g., Mr. Ms., Dr.):                  |                                  |
|                                                                          | FirstGiven Name:                             |                                  |
|                                                                          | Middle Name:                                 |                                  |
|                                                                          | LastName: •                                  |                                  |
|                                                                          | Degree(s) (e. g. Ph.D., J.D.).               |                                  |
|                                                                          | Occupation Title:                            |                                  |
|                                                                          | Email Address:                               |                                  |
|                                                                          | Address                                      |                                  |
|                                                                          | Firm Name:                                   |                                  |
|                                                                          | Country.                                     | •                                |
|                                                                          | Address - Line t:                            | 1                                |
|                                                                          | Address - Line 2                             |                                  |
|                                                                          |                                              |                                  |
|                                                                          | State, Province, Territory.                  |                                  |
|                                                                          | Postal Code:                                 |                                  |
|                                                                          | Phone Numbers                                |                                  |
|                                                                          | Telephone Number:                            |                                  |
|                                                                          | FaxNumber:                                   |                                  |
|                                                                          |                                              |                                  |
|                                                                          |                                              |                                  |
|                                                                          |                                              |                                  |
|                                                                          |                                              |                                  |
|                                                                          |                                              |                                  |

## V. GENERAL INFORMATION

Under the General Information tab:

- 1. Answer the question asking if the product has been designated a Priority Zoonotic Animal Drug.
  - a. Select 'Yes' if requesting pre- and post-review feedback for a designated Priority Zoonotic Animal Drug.
- 2. Select the program support area(s) from which input is being requested.
- 3. Enter question(s) and attach any supporting document(s), if needed, in the appropriate fields.

Note: Specific questions must be entered into the applicable template section for eSubmitter to proceed with the submission. Supporting documents may be attached but should be limited to material directly related to the question presented.

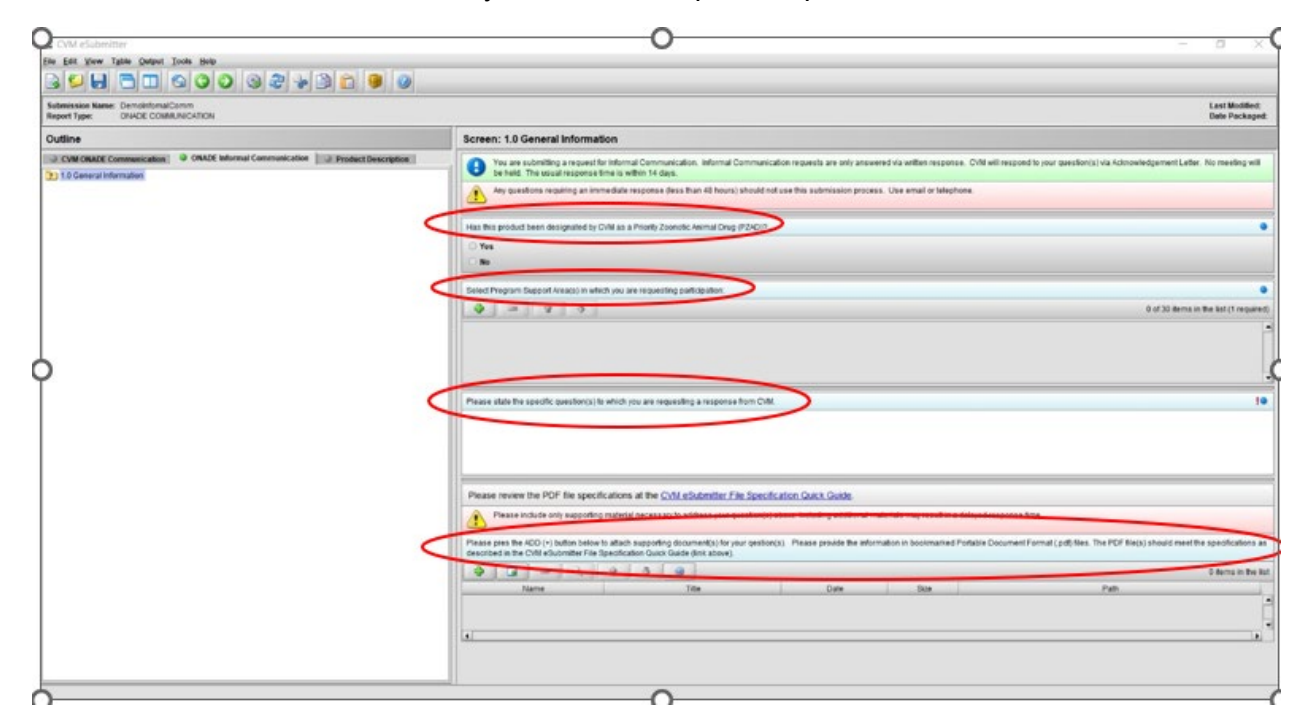

## VI. PACKAGE AND TRANSMIT THE SUBMISSION

After completing the submission data entry and verifying that there is no missing or invalid information, you are ready to package the files for submission. For a detailed explanation of the packaging process, see the *CVM eSubmitter Packaging Quick Guide* located on FDA.gov (<u>https://www.fda.gov/media/139159/download?attachment</u>) or within the Manual subfolder of the application.

While the application allows you to create electronic submissions, it does not transmit the content to FDA. Submissions generated within CVM eSubmitter must be transmitted using FDA's Electronic Gateway System (ESG) and validated using CVM's Electronic Submission System (ESS). For additional information about registering, visit the CVM

eSubmitter Resource Center page at https://www.fda.gov/industry/fda-esubmitter/cvm-esubmitter-resource-center

For a detailed explanation of registering with the FDA's ESG and CVM's ESS, see the *Registering with FDA and CVM to Submit Electronically* located within the Manual subfolder of the application.

### VII. REFERENCES

CVM eSubmitter Packaging Quick Guide

https://www.fda.gov/media/139159/download?attachment

#### **VIII. VERSION HISTORY**

May 1, 2024 – Original version.